## Select 'Committee Schedule' on the left side of the website

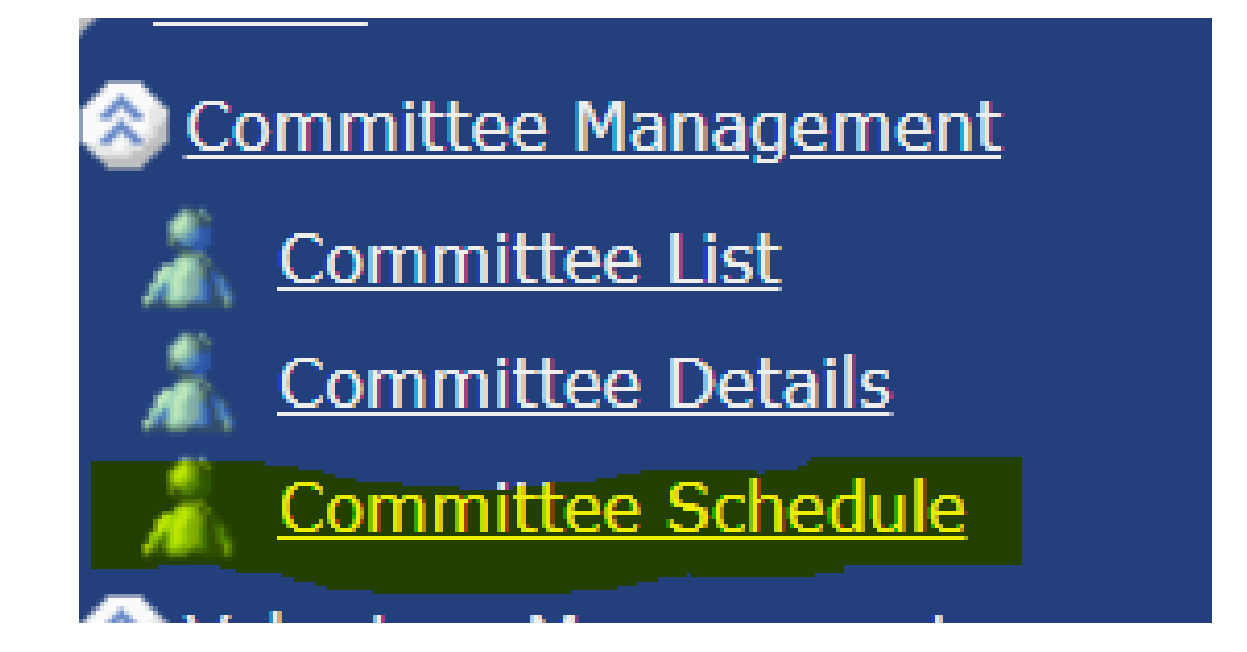

|                                |                            |       |       |         |       |       |       |      |        |         |       |       |       |       |      |      |       |      |        |        | <u>Ente</u> | r Volur | nteer I | <u>Hour</u> | s Wo | rked  |                 |
|--------------------------------|----------------------------|-------|-------|---------|-------|-------|-------|------|--------|---------|-------|-------|-------|-------|------|------|-------|------|--------|--------|-------------|---------|---------|-------------|------|-------|-----------------|
| Transportation (On/Off Course) | Saturday, January 07, 2023 |       |       |         |       |       |       |      |        |         |       |       |       |       |      |      |       |      |        |        |             |         |         |             |      |       |                 |
|                                | 12,1                       | 11 AM | 2 AM  | I 3 AM  | 4 AM  | 5 11  | 6 AM  | 7 AM | 1 8 AN | 9 A     | M 10  | AM 11 | AM 12 | PM 1  | PM 2 | 2 PM | 3 PM  | 4 PM | 1 5 PN | 1 6 PI | M 7 PI      | M 8 PI  | 1 9 PI  | M 10        | ) PM | 11 PM | Кеу             |
|                                | 00 30                      | 00 30 | 00 50 | 5 00 50 | 00 30 | 00 30 | 00 30 | 00 3 | 0 00 3 | 00 00 3 | 30 00 | 30 00 | 30 00 | 30 00 | 30 0 | 0 30 | 00 30 | 00 3 | 0 00 3 | 0 00 3 | 80 00 3     | 30 00 3 | 0 00 3  | 30 00       | 30 ( | 00 30 | Sched           |
| Ahlbrecht, Ann                 |                            |       |       |         |       |       |       |      |        |         |       |       |       |       |      |      |       |      |        |        |             |         |         |             |      |       | Time            |
| Anderson, Rick                 |                            |       |       |         |       |       |       |      |        |         |       |       |       |       |      |      |       |      |        |        |             |         |         |             |      |       | Preferi<br>Time |
| Beilby, George                 |                            |       |       |         |       |       |       |      |        |         |       |       |       |       |      |      |       |      |        |        |             |         |         |             |      |       |                 |
| Callin, Tom                    |                            |       |       |         |       |       |       |      |        |         |       |       |       |       |      |      |       |      |        |        |             |         |         |             |      |       |                 |
| Cantrell, David                |                            |       |       |         |       |       |       |      |        |         |       |       |       |       |      |      |       |      |        |        |             |         |         |             |      |       |                 |
| Christopoulos, David           |                            |       |       |         |       |       |       |      |        |         |       |       |       |       |      |      |       |      |        |        |             |         |         |             |      |       |                 |
| Clark, Richard                 |                            |       |       |         |       |       |       |      |        |         |       |       |       |       |      |      |       |      |        |        |             |         |         |             |      |       |                 |
| Clark, Lauren                  |                            |       |       |         |       |       |       |      |        |         |       |       |       |       |      |      |       |      |        |        |             |         |         |             |      |       |                 |
| Clark, Ken                     |                            |       |       |         |       |       |       |      |        |         |       |       |       |       |      |      |       |      |        |        |             |         |         |             |      |       |                 |
| Crombach, Danita               |                            |       |       |         |       |       |       |      |        |         |       |       |       |       |      |      |       |      |        |        |             |         |         |             |      |       |                 |
| Fraschetti, Chris              |                            |       |       |         |       |       |       |      |        |         |       |       |       |       |      |      |       |      |        |        |             |         |         |             |      |       |                 |
| Gainey, Laura                  |                            |       |       |         |       |       |       |      |        |         |       |       |       |       |      |      |       |      |        |        |             |         |         |             |      |       |                 |
| Gerl, Ellen                    |                            |       |       |         |       |       |       |      |        |         |       |       |       |       |      |      |       |      |        |        |             |         |         |             |      |       |                 |
| Gomez, Henry                   |                            |       |       |         |       |       |       |      |        |         |       |       |       |       |      |      |       |      |        |        |             |         |         |             |      |       |                 |
| Gridley, Mary                  |                            |       |       |         |       |       |       |      |        |         |       |       |       |       |      |      |       |      |        |        |             |         |         |             |      |       |                 |
| Hanson, Theodore               |                            |       |       |         |       |       |       |      |        |         |       |       |       |       |      |      |       |      |        |        |             |         |         |             |      |       |                 |

-This page will open up -It shows each volunteer on your committee -There is also a drop-down menu for each day of the tournament (circled in red) -This is how you can schedule each day

| ransportation (On/Off Course) | <ul> <li>Sat</li> </ul> | turday, J | Janua | y 07, 20 | )23    | ~     | •      |         |       |        |        |         |         |        |         |      |         |         |         |     | □ <b>S</b> | how   | Pref | ferer | nces  |
|-------------------------------|-------------------------|-----------|-------|----------|--------|-------|--------|---------|-------|--------|--------|---------|---------|--------|---------|------|---------|---------|---------|-----|------------|-------|------|-------|-------|
|                               | 12 44                   |           | 2 44  | 1 2 114  | 4 0.04 | EAM   | GAN    |         |       | 0 44   | 1 10 4 | M11 A   | V12 DA  | 4 1 DM |         | 2 0  |         |         |         |     |            |       |      |       |       |
|                               | 00 30                   | 00 30     | 00 3  | 0 00 30  | 00 30  | 00 30 | 0 00 3 | 0 00 30 | 00 30 | 0 00 3 | 0 00 3 | 0 00 30 | 0 00 30 | 00 30  | 0 00 30 | 00 3 | 30 00 3 | 30 00 3 | 0 00 30 | 003 | 0 00 3     | 30 00 | 30 0 | 0 30  | 00 30 |
| Ahlbrecht, Ann                |                         |           |       |          |        |       |        |         |       |        |        |         |         |        |         |      |         |         |         |     |            |       |      |       |       |
| Anderson, Rick                |                         |           |       |          |        |       |        |         |       |        |        |         |         |        |         |      |         |         |         |     |            |       |      |       |       |
| Beilby, George                |                         |           |       |          |        |       |        |         |       |        |        |         |         |        |         |      |         |         |         |     |            |       |      |       |       |
| Callin, Tom                   |                         |           |       |          |        |       |        |         |       |        |        |         |         |        |         |      |         |         |         |     |            |       |      |       |       |
| Cantrell, David               |                         |           |       |          |        |       |        |         |       |        |        |         |         |        |         |      |         |         |         |     |            |       |      |       |       |
| Christopoulos, David          |                         |           |       |          |        |       |        |         |       |        |        |         |         |        |         |      |         |         |         |     |            |       |      |       |       |
| Clark, Richard                |                         |           |       |          |        |       |        |         |       |        |        |         |         |        |         |      |         |         |         |     |            |       |      |       |       |
| <u>Clark, Lauren</u>          |                         |           |       |          |        |       |        |         |       |        |        |         |         |        |         |      |         |         |         |     |            |       |      |       |       |
| ] <u>Clark, Ken</u>           |                         |           |       |          |        |       |        |         |       |        |        |         |         |        |         |      |         |         |         |     |            |       |      |       |       |
| <u>Crombach, Danita</u>       |                         |           |       |          |        |       |        |         |       |        |        |         |         |        |         |      |         |         |         |     |            |       |      |       |       |
| Fraschetti, Chris             |                         |           |       |          |        |       |        |         |       |        |        |         |         |        |         |      |         |         |         |     |            |       |      |       |       |
| <u>Gainey, Laura</u>          |                         |           |       |          |        |       |        |         |       |        |        |         |         |        |         |      |         |         |         |     |            |       |      |       |       |
| <u>Gerl, Ellen</u>            |                         |           |       |          |        |       |        |         |       |        |        |         |         |        |         |      |         |         |         |     |            |       |      |       |       |
| <u>Gomez, Henry</u>           |                         |           |       |          |        |       |        |         |       |        |        |         |         |        |         |      |         |         |         |     |            |       |      |       |       |
| Gridley, Mary                 |                         |           |       |          |        |       |        |         |       |        |        |         |         |        |         |      |         |         |         |     |            |       |      |       |       |
| ) <u>Hanson, Theodore</u>     |                         |           |       |          |        |       |        |         |       |        |        |         |         |        |         |      |         |         |         |     |            |       |      |       |       |

-If you check the
'Show
Preferences' box
(circled in red),
you will see
each volunteer's
preference (see
next page)

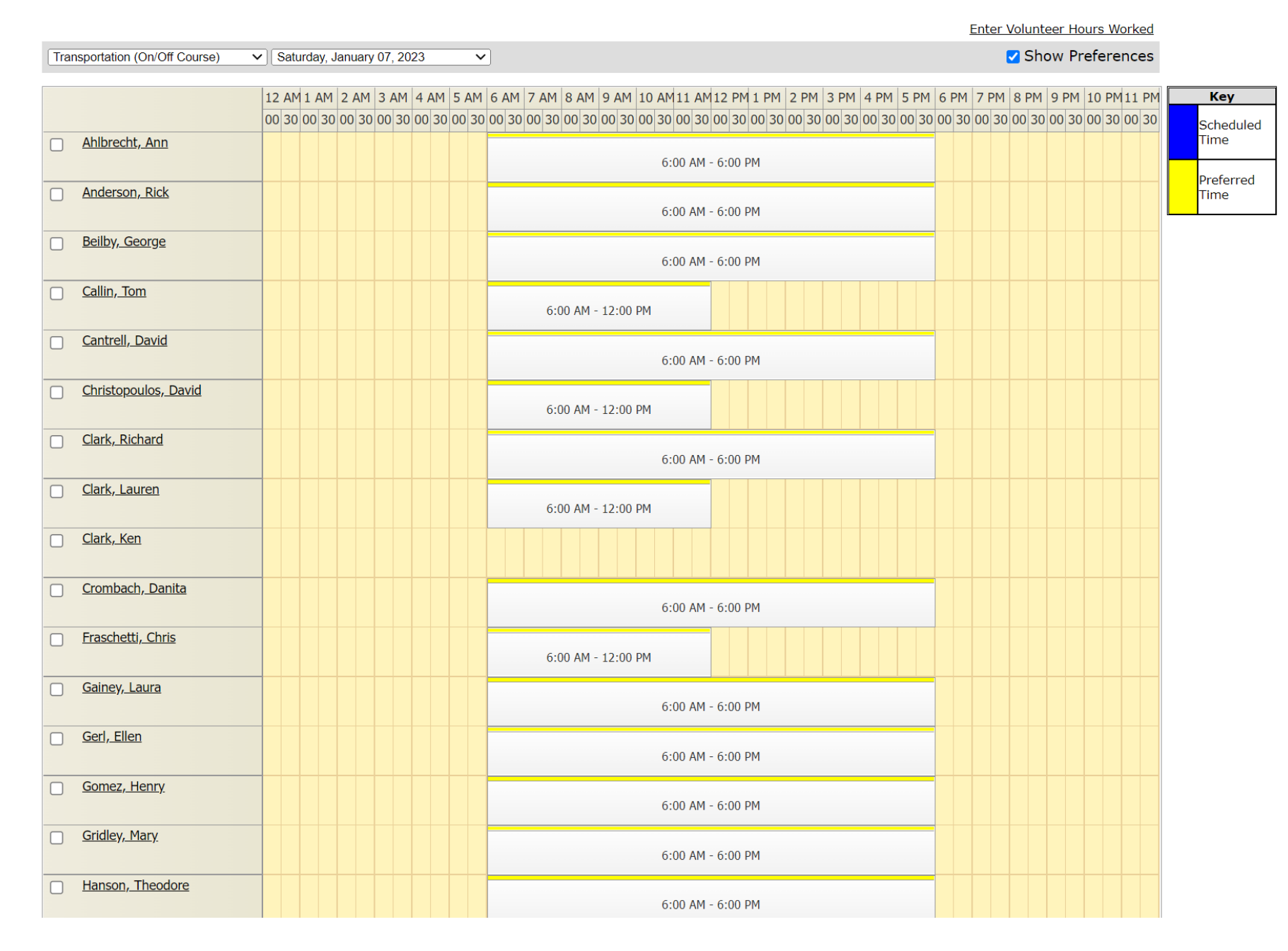

# -This is every volunteer's shift preferences

### -Right click the preferred schedule

-The 'Add to Schedule' button (circled in red) should appear and you will need to select it

Enter Valueteer Hours Marked

|                                | Litter volunteer rights worked                                                                                                    |        |
|--------------------------------|----------------------------------------------------------------------------------------------------|--------|
| Transportation (On/Off Course) | <ul> <li>✓ Saturday, January 07, 2023</li> <li>✓ Show Preferences</li> </ul>                                                                                                    |        |
|                                | 12 AM 1 AM 2 AM 3 AM 4 AM 5 AM 6 AM 7 AM 8 AM 9 AM 10 AM 11 AM 12 PM 1 PM 2 PM 3 PM 4 PM 5 PM 6 PM 7 PM 8 PM 9 PM 10 PM 11 PM                                                                                                    | ey     |
|                                | 00 30 00 30 | eduled |
| Ahlbrecht, Ann                 |                                                                                                    | е      |
|                                | 6:00 AM - 6:00 PM Add To Schedule                                                                                                    | erred  |
| Anderson, Rick                 | 6:00 AM - 6:00 PM                                                                                                    | e      |
| Beilby, George                 | 6:00 AM - 6:00 PM                                                                                                    |        |
| Callin, Tom                    |                                                                                                    |        |

-The Scheduled Time will show up in blue (circled in red)

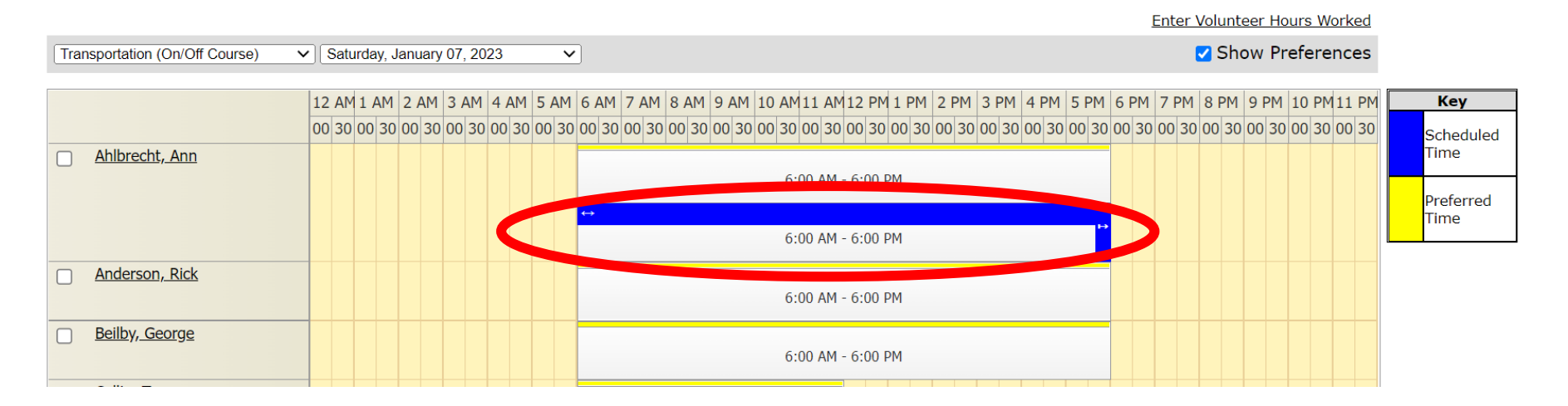

### -You can click on the arrows (circled in red) to drag the times if you need someone there longer or shorter than their Preferred time

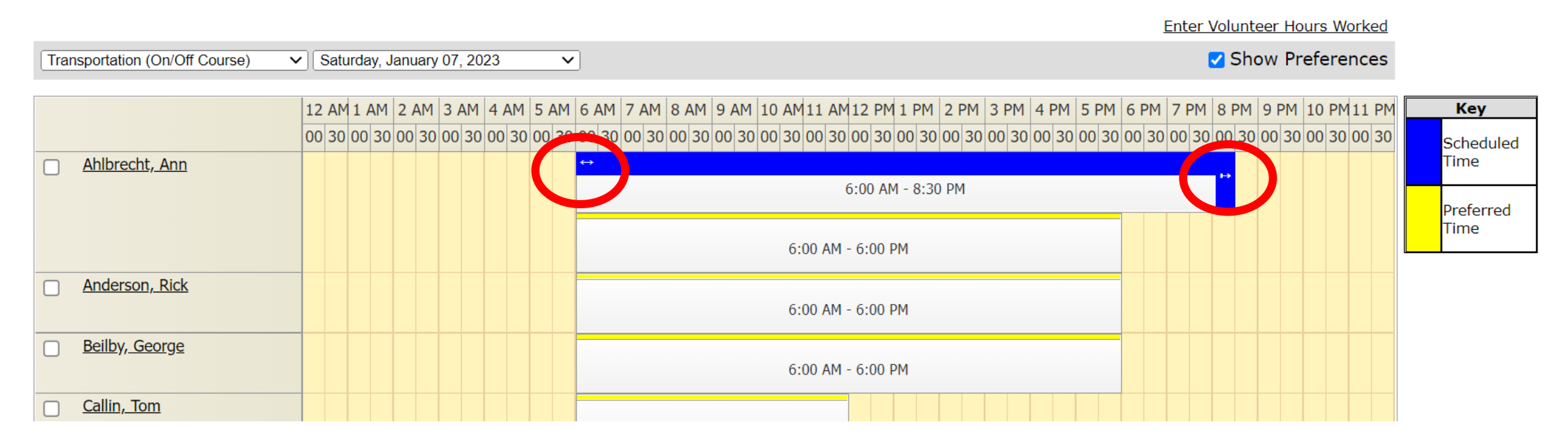

# -If you uncheck the 'Show Preferences' box (circled in red), ONLY the Scheduled Time will show

#### <u>Home</u> > <u>Committee Management</u> > Committee Schedule

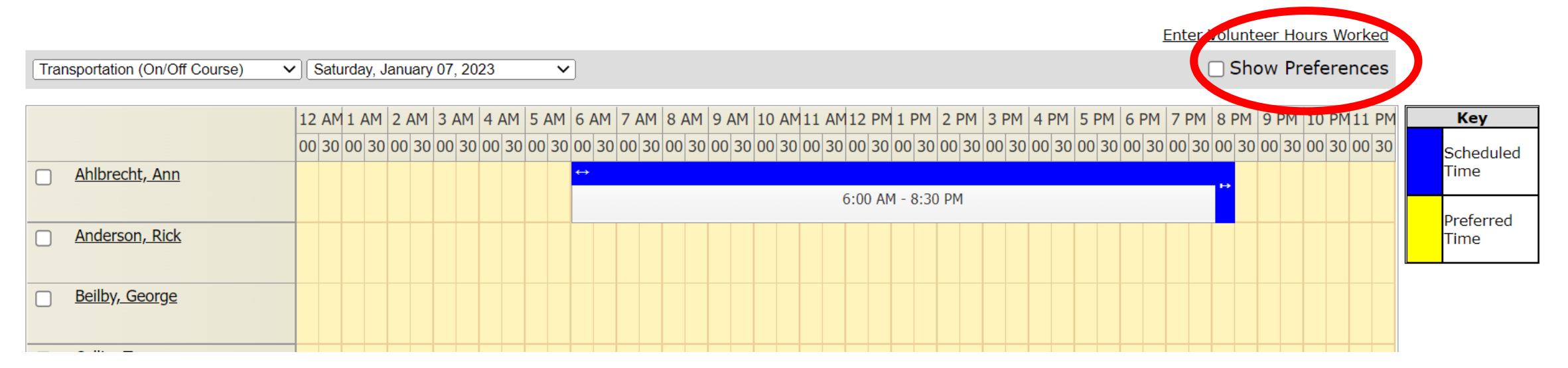